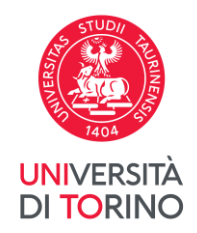

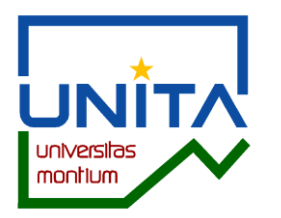

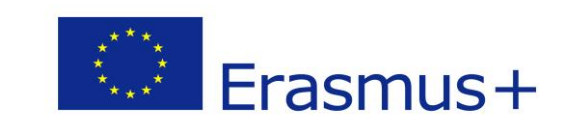

# UNITA – Universitas Montium BANDO ERASMUS BLENDED INTENSIVE PROGRAMME **A.A. 2023-2024** Istruzioni per l'invio della candidatura telematica

Accedi alla pagina MyUnito con le tue credenziali e seleziona il menù Iscrizioni e poi Bandi di Mobilità Internazionale.

| myunite                                             | 0                       |                                     |                                               |                        | UNIVERSITÀ<br>DI TORINO                                        |
|-----------------------------------------------------|-------------------------|-------------------------------------|-----------------------------------------------|------------------------|----------------------------------------------------------------|
| Iscrizioni                                          | Carriera                | Esami                               | Prova finale                                  | Collaborazioni 200h    | Servizi on line                                                |
| Dati Anagrafici                                     | r la comunità universit | aria   Didattica 2021-2022          |                                               |                        |                                                                |
| Pre-iscrizione ai corsi ad<br>accesso programmato   |                         |                                     |                                               |                        |                                                                |
| Pre-iscrizione ai corsi ad<br>accesso libero        |                         |                                     | <b>≜</b> =                                    |                        | $\mathbf{Q}$                                                   |
| Immatricolazione                                    | terature                |                                     |                                               |                        |                                                                |
| Allegati Carriera                                   |                         | Sportello - Prenota<br>appuntamento | Student booking -<br>Prenota il posto in aula | Webmail degli studenti | EduMeter - Valutazione<br>della didattica                      |
| Documenti di identità                               |                         |                                     |                                               |                        |                                                                |
| Domanda di Passaggio                                | cnologia                | a. a. a                             | -                                             | . <u> </u>             |                                                                |
| Domanda di ammissione<br>preliminare magistrali SUM | Scienze<br>torio        |                                     | E€                                            |                        |                                                                |
| Contemporanea iscrizione                            |                         | A secolitical second halfs          |                                               | Ormativations along    | Oracian Dark Directory                                         |
| Iniziative                                          |                         | Appelli disponibili                 | Tasse                                         | carriera               | Service Desk Direzione<br>Didattica e Servizi agli<br>Studenti |
| Bandi di mobilità<br>internazionale                 | >                       |                                     |                                               |                        |                                                                |

Direzione Innovazione e Internazionalizzazione – Sezione UNITA e Mobilità Internazionale e-mail <u>unita.students@unito.it</u>

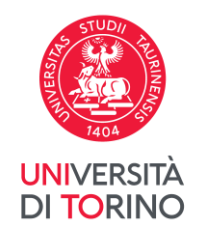

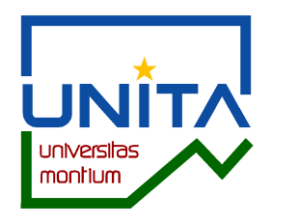

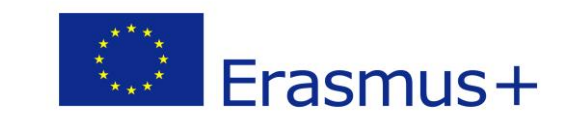

# Per selezionare il Bando BIP UNITA 2023-2024 – finestra 16/02 – 08/03 clicca su 🍳

| Eler | ico Ba        | ndi di Mobilità Interna:           | onale                |                |                  |      |       |
|------|---------------|------------------------------------|----------------------|----------------|------------------|------|-------|
|      |               | Ambito mobilità                    | EXCHANGE PROGRAMS    |                |                  |      | ~     |
| BIP  | call 202      | 23                                 |                      |                |                  |      |       |
| A.A. | Num.<br>bando | Titolo                             |                      | Stato<br>bandi | Stato<br>o iscr. | Azio | ioni  |
| 2023 | 1902          | Bando BIP UNITA a.a. 2023-2024     | finestra 16/02-08/03 | 6              |                  | Q,   | www.  |
| Eras | mus+          | Studio 2023-2024                   |                      |                |                  |      |       |
| A.A. | Num.<br>bando | Titolo                             |                      | Stato<br>band  | Stato<br>o iscr. | Azio | ioni  |
| 2022 | 1711          | Scuola di Agraria e Medicina Vet   | inaria: ripescaggi   | A              |                  | Q    | NAME. |
| 2022 | 1712          | Scuola di Scienze della Natura: ri | escaggi              | ۵              |                  | ۵    |       |

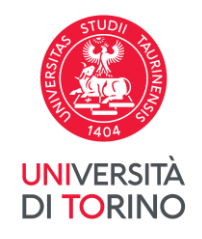

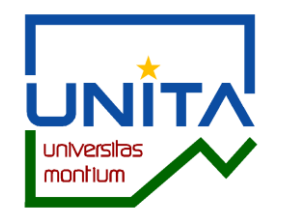

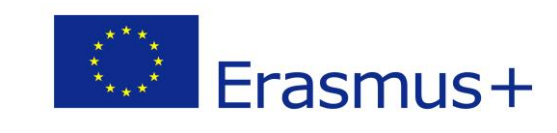

Per consultare le informazioni relative al bando e l'elenco delle mete disponibili clicca su Vai al dettaglio del bando.

| myunito                                                                      |                                                                                                    |                              |        |                | UNIVERSITÀ<br>DI TORINO                               | MENU                       |
|------------------------------------------------------------------------------|----------------------------------------------------------------------------------------------------|------------------------------|--------|----------------|-------------------------------------------------------|----------------------------|
| Candidatura Bandi d<br>In questa pagina è possibile efi<br><b>Dati Bando</b> | li Mobilità Internazionale<br>fettuare l'iscrizione al bando e seguire tutte le fasi della propr                 | ia candidatura.              |        |                |                                                       |                            |
| Titolo                                                                       |                                                                                                    |                              |        |                | Bando BIP UNITA a.a. 2023-2024 - finestra 16/02-08/03 |                            |
| Compilazione domande                                                         |                                                                                                    |                              |        |                | dal 15/02/2024 al 08/03/2024 12:00                    |                            |
| Ulteriori informazioni                                                       |                                                                                                    |                              |        |                | 🔍 <u>vai al dettaglio del bando</u>                   |                            |
| Fase<br>Iscrizione al bando                                                  | Check-List           1         Compilazione Modulo di Candidatura           2         Upload Allegati Iscrizione | obbligatoria<br>obbligatoria | Info S | tato<br>6<br>8 | Legenda:                                              |                            |
|                                                                              | 3 Conferma iscrizione al bando                                                                                   | obbligatoria                 |        | A              | 6 attività aperta                                     |                            |
| Assegnazione Sede                                                            | 4 Pubblicazione dati Graduatoria                                                                                 |                              |        | A              | attività bloccata                                     |                            |
|                                                                              |                                                                                                    |                              |        |                | 🖌 attività completata                                 |                            |
|                                                                              |                                                                                                    |                              |        |                | ① ulteriori informazioni                              |                            |
| 1 - Compilazione Mod                                                         | dulo di Candidatura                                                                                              |                              |        |                |                                                       | 6                          |
| Non hai ancora compilato il mo<br>Indietro                                   | odulo di candidatura                                                                                             |                              |        |                |                                                       | 🖉 <u>compila il modulo</u> |

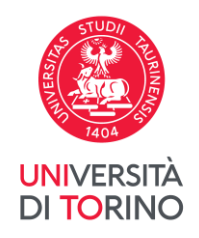

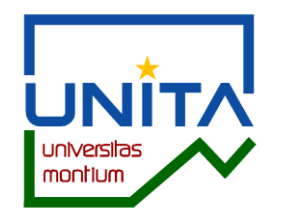

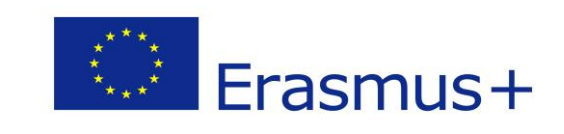

# Nella seguente pagina sono visualizzate - soltanto in consultazione – le mete disponibili per il Bando BIP UNITA 2023-2024.

| Dati Bando 🗕       |                                                                                                  |                  |                                                 |                                                                                                    |        |       |          |
|--------------------|--------------------------------------------------------------------------------------------------|------------------|-------------------------------------------------|----------------------------------------------------------------------------------------------------|--------|-------|----------|
| Titolo             |                                                                                                  | Bando BIP UNITA  | A a.a. 2023-2024 - finestra 16/02-08/03         |                                                                                                    |        |       |          |
| Compilazione dor   | nande                                                                                            | dal 15/02/2024 a | l 08/03/2024 12:00                              |                                                                                                    |        |       |          |
| Requisiti          |                                                                                                  |                  | ecipazione sono riportati all'art. 3 del Bando. |                                                                                                    |        |       |          |
| Numero Preferen    | ze                                                                                               | 1                |                                                 |                                                                                                    |        |       |          |
| Cod. Erasmus       | Sede di destinazione                                                                             | Note             | Sottoarea                                       | Web-site                                                                                                    | Cerca  | Posti | C<br>Mes |
| ZARAGOZ01          | Intercomprehension for language for specific purposes - UG/PG/D                                  |                  | Language acquisition                            | www                                                                                                    |        | 3     |          |
| PAU01              | Fighting prejudice: intercomprehension and interculturality - PG/UG/D                            |                  | Language acquisition                            |                                                                                                    |        | 5     |          |
| GUARDA01           | "Comprends tú a minha limba romanza?" - UG/PG/D                                                  |                  | Language acquisition                            | and the second second s |        | 3     |          |
| O TIMISOA01        | Career and mental health counseling for students - An integrated approach - UG/PG/D              |                  | Health and welfare not elsewhere classified     | <u>www</u>                                                                                                    |        | 3     |          |
| O TIMISOA01        | Environmental issues in the European Union - UG/PG/D                                             |                  | Law                                             | land.                                                                                                    |        | 3     |          |
| O TIMISOA01        | Interdisciplinary perspectives on youth identities and political- social participation - UG/PG/D |                  | Social and behavioural sciences                 | <u>www</u>                                                                                                    |        | 3     |          |
| O TIMISOA01        | Sprint to wellness: nurturing health by understanding human development - UG/PG/D                |                  | Psychology                                      | www.                                                                                                    |        | 3     |          |
| llegati previsti o | dal Bando                                                                                        |                  |                                                 |                                                                                                    |        |       |          |
| Jtilizzo           | Titolo                                                                                           |                  |                                                 | Тіро                                                                                                    |        |       |          |
| crizione al bando  | Elenco esami carriera in corso                                                                   |                  |                                                 | obblig                                                                                                    | atorio |       |          |
| crizione al bando  | Elenco esami carriera precedente                                                                 |                  |                                                 | opzioi                                                                                                    | nale   |       |          |
| scrizione al bando | Certificazione linguistica                                                                       |                  |                                                 | opzior                                                                                                    | nale   |       |          |

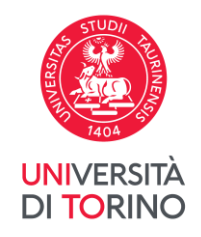

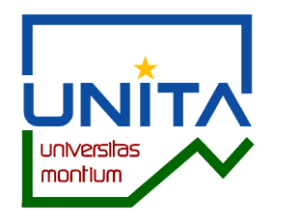

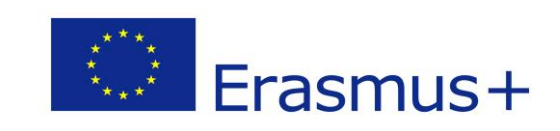

Per tornare alla candidatura vai al fondo della pagina e clicca sul pulsante Torna alla tua candidatura.

| Utilizzo            | Titolo                           | Тіро         |
|---------------------|----------------------------------|--------------|
| Iscrizione al bando | Elenco esami carriera in corso   | obbligatorio |
| Iscrizione al bando | Elenco esami carriera precedente | opzionale    |
| Iscrizione al bando | Certificazione linguistica       | opzionale    |

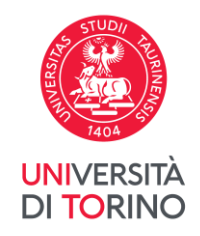

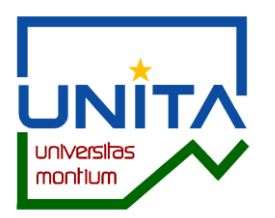

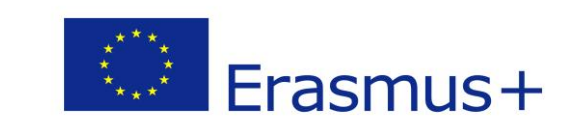

Per procedere con l'invio della candidatura clicca su Compila il modulo.

Ti ricordiamo che è obbligatorio allegare gli esami sostenuti nella carriera in corso e per gli studenti iscritti al II o III ciclo è obbligatorio allegare anche gli esami della carriera precedente. Se in possesso, è obbligatorio allegare anche il certificato linguistico coerente con la lingua richiesta dal BIP scelto.

| myunito                                                                                        | )                                                                                                    |                                              |      |             |                                                                                                    | UNIVERSITÀ<br>DI TORINO | MENU                   |
|------------------------------------------------------------------------------------------------|----------------------------------------------------------------------------------------------------|----------------------------------------------|------|-------------|----------------------------------------------------------------------------------------------------|-------------------------|------------------------|
| Candidatura Bandi d<br>In questa pagina è possibile ef<br><b>– Dati Bando –</b>                | li Mobilità Internazionale<br>fettuare l'iscrizione al bando e seguire tutte le fasi della propri                                                                   | ia candidatura.                              |      |             |                                                                                                    |                         |                        |
| Titolo<br>Compilazione domande<br>Ulteriori informazioni                                       |                                                                                                    |                                              |      |             | Bando BIP UNITA a.a. 2023-2024 - finestra 16/02-08/03<br>dal 15/02/2024 al 08/03/2024 12:00<br>Q vai al dettaglio del bando |                         |                        |
| <ul> <li>Candidatura al Bando</li> <li>Non risulti iscritto al bando.</li> <li>Fase</li> </ul> | Check-List                                                                                                    |                                              | Info | Stato       |                                                                                                    |                         |                        |
| Iscrizione al bando                                                                            | 1     Compilazione Modulo di Candidatura       2     Upload Allegati Iscrizione       3     Conferma iscrizione al bando       4     Pubblicazione dati Graduatoria | obbligatoria<br>obbligatoria<br>obbligatoria |      | 6<br>A<br>A | Legenda:<br>attività aperta<br>attività bloccata                                                                            |                         |                        |
|                                                                                                |                                                                                                    |                                              |      |             | <ul><li>attività completata</li><li>ulteriori informazioni</li></ul>                                                        |                         |                        |
| 1 - Compilazione Moc<br>Non hai ancora compilato il mo<br>Indietro                             | dulo di Candidatura<br>odulo di candidatura                                                                                                    |                                              |      |             |                                                                                                    |                         | G<br>compila il modulo |

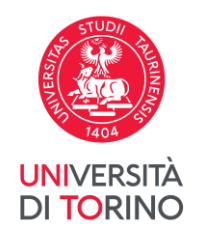

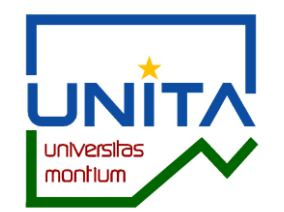

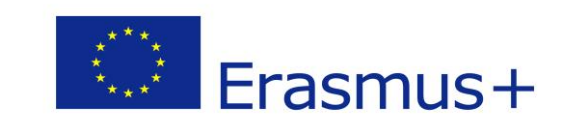

Nella seguente pagina devi confermare di essere in possesso dei **requisiti linguistici e del livello di studio** richiesti dall'Ateneo partner che offre il programma di tuo interesse.

| DOLUUU DIP                                                          |                                                                                                    |                                                                                                    |                                                                                                    |                                     |                                   |             |                       |                                                                  |
|---------------------------------------------------------------------|----------------------------------------------------------------------------------------------------|----------------------------------------------------------------------------------------------------|----------------------------------------------------------------------------------------------------|-------------------------------------|-----------------------------------|-------------|-----------------------|------------------------------------------------------------------|
| Banao Bri                                                           | UNITA a.a. 2023-2024 - III esti a 16/02-08/03                                                                                                    |                                                                                                    |                                                                                                    |                                     |                                   |             |                       |                                                                  |
| E' stata richiesta<br>Per procedere c<br>Per uscire dalla           | a l'iscrizione al bando di mobilità internazionale <b>Bando BIP UNITA a.a. 2023-2024 -</b><br>on l'Iscrizione premere <b>ISCRIVI</b><br>procedura premere <b>ANNULLA</b>                                                                          | finestra 16/02-08/03                                                                                                    |                                                                                                    |                                     |                                   |             |                       |                                                                  |
| Esami regis                                                         | trati                                                                                                    |                                                                                                    |                                                                                                    |                                     |                                   |             |                       |                                                                  |
| Verifica nel l                                                      | ibretto gli esami registrati.                                                                                                    |                                                                                                    |                                                                                                    |                                     |                                   |             |                       |                                                                  |
| ïorna in questa                                                     | pagina per effettuare l'iscrizione ed eventuamente indica altri esami nel campo Dic                                                                                                    | hiarazioni aggiuntive.                                                                                                    |                                                                                                    |                                     |                                   |             |                       |                                                                  |
| Requisiti                                                           |                                                                                                    |                                                                                                    |                                                                                                    |                                     |                                   |             |                       |                                                                  |
| ATTENZIONE: pe                                                      | er proseguire è necessario dichiarare di essere in possesso dei requisiti indicati com                                                                                                    | ne "obbligatori".                                                                                                    |                                                                                                    |                                     |                                   |             |                       |                                                                  |
| Requ                                                                | isito                                                                                                    |                                                                                                    |                                                                                                    |                                     |                                   |             |                       |                                                                  |
| Qual supp                                                           | ra risultassi selezionato/a per una mobilità Erasmus per BIP, autorizzo a fornire i m<br>rto a studenti/esse UniTo nella ricerca di soluzioni abitative.                                                                                          | niei dati personali (nome, c                                                                                                    | ognome, e-mail e Struttura didattica di appar                                                                               | tenenza) ad altri/e                 | e studenti                        | /esse selez | onati/e per           | la stessa destinazione, e ad eventuali soggetti terzi che offror |
| 🗆 Dichi                                                             | aro di essere in possesso dei requisiti linguistici, curriculari e del livello di studi richi                                                                                                    | and the line of the second second sec |                                                                                                    |                                     |                                   |             |                       |                                                                  |
| /                                                                   | are ar essere in possesso del requisia ingaistici, carricalari e del inteno ar stadi rem                                                                                                    | esti dall'Ateneo partner e r                                                                                                    | iportati nell'Elenco destinazioni e requisiti BI                                                                            | P Erasmus UNITA                     | (Allegato                         | 1 del Bando | ).(requisito          | obbligatorio)                                                    |
|                                                                     | מיס מרכישבי ביו אין אסטיבשים מביר בקשואת אייצאו איינאראי בער הבשער ב מביר היבורס ער שבער הביור                                                                                                    | esti dall'Ateneo partner e r                                                                                                    | iportati nell'Elenco destinazioni e requisiti Blf                                                                           | P Erasmus UNITA                     | (Allegato                         | 1 del Bando | ).(requisito          | obbligatorio)                                                    |
| Selezionare                                                         | e le preferenze per le destinazioni                                                                                                    | esti dall'Ateneo partner e r                                                                                                    | iportati nell'Elenco destinazioni e requisiti Bil                                                                           | P Erasmus UNITA                     | (Allegato                         | 1 del Bando | ).(requisito          | obbligatorio)                                                    |
| Selezionare<br>Cod. Erasmus                                         | e le preferenze per le destinazioni                                                                                                    | Requisiti<br>Linguistici                                                                                                    | iportati nell'Elenco destinazioni e requisiti Bil<br>Sottoarea                                                              | P Erasmus UNITA<br>Durata<br>(mesi) | (Allegato                         | 1 del Bando | ).(requisito<br>Pref. | obbligatorio)<br>Note (da inserire solo se scegli la sede)       |
| Selezionare<br>Cod. Erasmus<br>E ZARAGOZO1                          | e le preferenze per le destinazioni  Sede di destinazione Intercomprehension for language for specific purposes - UG/PG/D                                                                                                    | Requisiti<br>Linguistici                                                                                                    | iportati nell'Elenco destinazioni e requisiti BI<br>Sottoarea<br>Language acquisition                                       | P Erasmus UNITA                     | (Allegato<br>Posti<br>3           | 1 del Bando | Pref.                 | obbligatorio) Note (da inserire solo se scegli la sede)          |
| Cod. Erasmus<br>E ZARAGOZO1<br>F PAU01                              | e le preferenze per le destinazioni Sede di destinazione Intercomprehension for language for specific purposes - UG/PG/D Fighting prejudice: intercomprehension and interculturality - PG/UG/D                                                    | Requisiti<br>Linguistici                                                                                                    | iportati nell'Elenco destinazioni e requisiti BI<br>Sottoarea<br>Language acquisition<br>Language acquisition               | P Erasmus UNITA<br>Durata<br>(mesi) | (Allegato<br>Posti<br>3<br>5      | Docente     | Pref.                 | obbligatorio) Note (da inserire solo se scegli la sede)          |
| Selezionare<br>Cod. Erasmus<br>E ZARAGOZO1<br>F PAU01<br>P GUARDA01 | e le preferenze per le destinazioni  Sede di destinazione Intercomprehension for language for specific purposes - UG/PG/D  Fighting prejudice: intercomprehension and interculturality - PG/UG/D  "Comprends tú a minha limba romanza?" - UG/PG/D | Requisiti Linguistici                                                                                                    | iportati nell'Elenco destinazioni e requisiti BIF  Sottoarea Language acquisition Language acquisition Language acquisition | P Erasmus UNITA                     | (Allegato<br>Posti<br>3<br>5<br>3 | Docente     | Pref.                 | obbligatorio)         Note (da inserire solo se scegli la sede)  |

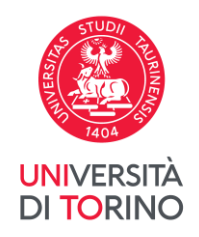

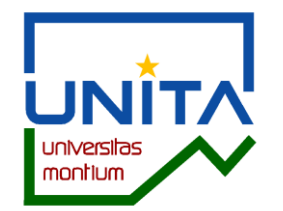

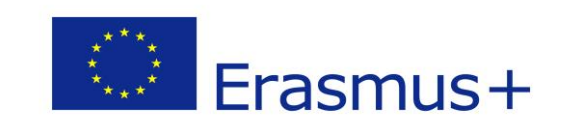

#### Nella stessa pagina seleziona il programma di tuo interesse nel campo Pref. (Preferenza). É possibile candidarsi soltanto per un BIP Erasmus UNITA.

| Verifica nel l  | <u>bretto gli esami registrati.</u><br>Dagina ner effettuare l'iscrizione ed eventuamente indica altri esami nel campo Dichiarazio                               | ni aggiuntive            |                                                   |                    |                           |                                                                             |
|-----------------|----------------------------------------------------------------------------------------------------|--------------------------|---------------------------------------------------|--------------------|---------------------------|-----------------------------------------------------------------------------|
| Torna in questa | pagna per enettuare riscrizione eu eventuariente indica altresarin nel campo Dicharazio                                                                          | Jill aggiuntive.         |                                                   |                    |                           |                                                                             |
| Requisiti       |                                                                                                    |                          |                                                   |                    |                           |                                                                             |
| ATTENZIONE: pe  | r proseguire è necessario dichiarare di essere in possesso dei requisiti indicati come "obbl                                                                     | igatori".                |                                                   |                    |                           |                                                                             |
| Requ            | isito                                                                                                    |                          |                                                   |                    |                           |                                                                             |
| Qualo<br>Suppo  | ra risultassi selezionato/a per una mobilità Erasmus per BIP, autorizzo a fornire i miei dati<br>rto a studenti/esse UniTo nella ricerca di soluzioni abitative. | personali (nome, co      | ognome, e-mail e Struttura didattica di apparl    | tenenza) ad altri/ | e studenti/esse selezion  | ati/e per la stessa destinazione, e ad eventuali soggetti terzi che offrono |
| Dichia Dichia   | aro di essere in possesso dei requisiti linguistici, curriculari e del livello di studi richiesti dall                                                           | 'Ateneo partner e ri     | iportati nell'Elenco destinazioni e requisiti BIP | Erasmus UNITA      | (Allegato 1 del Bando).(I | requisito obbligatorio)                                                     |
|                 |                                                                                                    |                          |                                                   |                    |                           |                                                                             |
| Selezionare     | le preferenze per le destinazioni                                                                                                    |                          |                                                   |                    |                           |                                                                             |
| Cod. Erasmus    | Sede di destinazione                                                                                                    | Requisiti<br>Linguistici | Sottoarea                                         | Durata<br>(mesi)   | Posti Docente Pr          | ef. Note (da inserire solo se scegli la sede)                               |
| E ZARAGOZ01     | Intercomprehension for language for specific purposes - UG/PG/D                                                                                                  |                          | Language acquisition                              |                    | 3                         |                                                                             |
| F PAU01         | Fighting prejudice: intercomprehension and interculturality - PG/UG/D                                                                                            |                          | Language acquisition                              |                    | 5                         |                                                                             |
| P GUARDA01      | "Comprends tú a minha limba romanza?" - UG/PG/D                                                                                                    |                          | Language acquisition                              |                    | 3                         | •                                                                           |
| RO<br>TIMISOA01 | Career and mental health counseling for students - An integrated approach - UG/PG/D                                                                              |                          | Health and welfare not elsewhere<br>classified    |                    | 3                         | •                                                                           |
| RO<br>TIMISOA01 | Environmental issues in the European Union - UG/PG/D                                                                                                    |                          | Law                                               |                    | 3                         | •                                                                           |
| RO<br>TIMISOA01 | Interdisciplinary perspectives on youth identities and political- social participation - UG/PG/D                                                                 |                          | Social and behavioural sciences                   |                    | 3                         | •                                                                           |
| RO<br>TIMISOA01 | Sprint to wellness: nurturing health by understanding human development - UG/PG/D                                                                                |                          | Psychology                                        |                    | 3                         | ✓                                                                           |

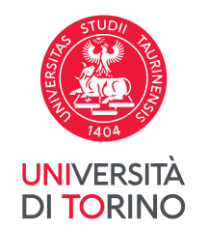

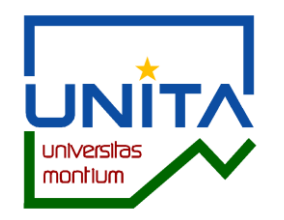

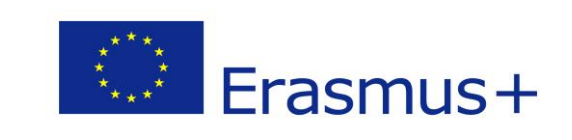

Nel campo Dichiarazioni aggiuntive è possibile dichiarare di conoscere il livello linguistico richiesto dal BIP e indicare una breve descrizione di eventuali competenze rilevanti che non compaiono nell'elenco degli esami sostenuti presentato. Per inviare la candidatura clicca su *Iscrivi*. Per tornare alla pagina precedente clicca su *Annulla*.

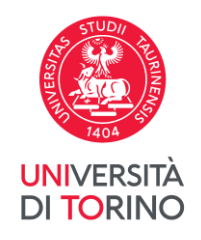

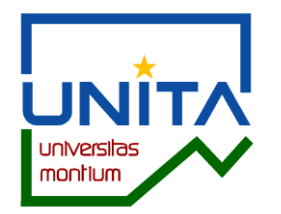

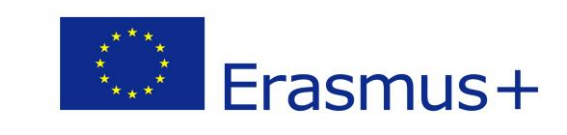

# La candidatura NON è ancora confermata!

| 1 - Compilazione Mo                                                                                                    | odulo di Candidatura                                                                                                    |                                                                                |                         |                                                                             |                             |                         |                   |                        |
|----------------------------------------------------------------------------------------------------|----------------------------------------------------------------------------------------------------|--------------------------------------------------------------------------------|-------------------------|-----------------------------------------------------------------------------|-----------------------------|-------------------------|-------------------|------------------------|
| ll modulo di candidatura è st<br>Per qualsiasi modifica clicca                                                                  | tato compilato correttamente<br>su "Annulla iscrizione al bando" e ricompila la candidatura.                                                                                                    |                                                                                |                         |                                                                             |                             |                         |                   |                        |
| Requisiti dichiarati                                                                                                    |                                                                                                    |                                                                                |                         |                                                                             |                             |                         |                   |                        |
| Requisito           V         Qualora risultassi selezi<br>supporto a studenti/ess           V         Dichiaro di essere in po | ionato/a per una mobilità Erasmus per BIP, autorizzo a fornire i miei dati personali (nome, cognome,<br>se UniTo nella ricerca di soluzioni abitative.<br>ssesso dei requisiti linguistici, curriculari e del livello di studi richiesti dall'Ateneo partner e riportati n | e-mail e Struttura didattica di appa<br>ell'Elenco destinazioni e requisiti Bl | artenenza<br>BIP Erasmi | ) ad altri/e studenti/esse selezionati/<br>us UNITA (Allegato 1 del Bando). | 'e per la stessa destinazio | one, e ad eventuali     | soggetti terzi ch | e offrono              |
| Sedi scelte                                                                                                    |                                                                                                    |                                                                                |                         |                                                                             |                             |                         |                   |                        |
| Cod. Erasmus                                                                                                    | Sede di destinazione                                                                                                    | Not                                                                            | ote                     | Sottoarea                                                                   | Web-site                    | Docente                 | Posti             | Mesi                   |
| 2 - Upload Allegati I                                                                                                    | scrizione                                                                                                    |                                                                                |                         | *                                                                           | Annulla iscrizione al band  | lo 👘 <u>stampa in b</u> | ozza del modulo   | di candidatu           |
| Effettuare l'upload degli alleg<br>La conferma della candidatu                                                                  | gati obbligatori per la partecipazione al bando.<br>ra al bando sarà possibile solo quando saranno stati caricati tutti gli allegati obbligatori.                                                                                                    |                                                                                |                         |                                                                             |                             |                         |                   |                        |
| Titolo                                                                                                    |                                                                                                    |                                                                                |                         | Тіро                                                                        |                             |                         | Azioni            |                        |
| Elenco esami carriera in cor                                                                                                    | 'SO                                                                                                    |                                                                                |                         | 📀 obbliga                                                                   | torio                       |                         |                   |                        |
| Certificazione linguistica                                                                                                    |                                                                                                    |                                                                                |                         | opzional                                                                    | e                           |                         |                   |                        |
| Elenco esami carriera prece                                                                                                    | dente                                                                                                    |                                                                                |                         | opzional                                                                    | e                           |                         |                   |                        |
|                                                                                                    |                                                                                                    |                                                                                |                         |                                                                             |                             |                         | in Sir            | corisci alloga         |
|                                                                                                    |                                                                                                    |                                                                                |                         |                                                                             |                             |                         | <u>w</u>          | iserisci allege        |
| Indietro                                                                                                    |                                                                                                    |                                                                                |                         |                                                                             |                             |                         | ų i               | <u>ISETISCI allege</u> |
| Indietro                                                                                                    |                                                                                                    |                                                                                |                         |                                                                             |                             |                         | ψ <u>ι</u> "      | <u>ISETISCI dilego</u> |

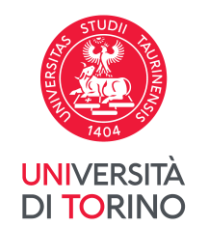

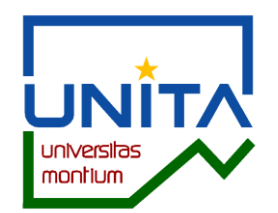

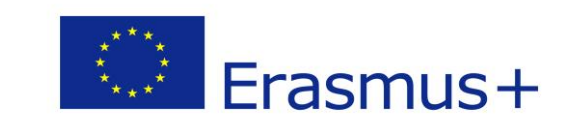

Verifica i dati inseriti e aggiungi i documenti richiesti, tra cui il certificato degli esami sostenuti nella carriera in corso e conclusa per studenti/esse II e III ciclo. Per allegare i documenti clicca su **Inserisci allegato.** 

| r - compliazione i                                                                                                    | אוטעעוט עו כמוועועמנערמ                                                                                                    |                                          |                                                                                                    |                                                                                                    |                       |                                                                                                    |                  |
|----------------------------------------------------------------------------------------------------|----------------------------------------------------------------------------------------------------|------------------------------------------|----------------------------------------------------------------------------------------------------|----------------------------------------------------------------------------------------------------|-----------------------|----------------------------------------------------------------------------------------------------|------------------|
| modulo di candidatura<br>er qualsiasi modifica clic                                                                                                    | è stato compilato correttamente<br>ca su "Annulla iscrizione al bando" e ricompila la candidatura.                                                                                                    |                                          |                                                                                                    |                                                                                                    |                       |                                                                                                    |                  |
| equisiti dichiarati                                                                                                    |                                                                                                    |                                          |                                                                                                    |                                                                                                    |                       |                                                                                                    |                  |
| Requisito                                                                                                    |                                                                                                    |                                          |                                                                                                    |                                                                                                    |                       |                                                                                                    |                  |
| Qualora risultassi se<br>supporto a studenti/                                                                                                    | ·lezionato/a per una mobilità Erasmus per BIP, autorizzo a fornire i miei dati personali (nome, cognome, e-m.<br>/esse UniTo nella ricerca di soluzioni abitative.                                                                                                    | ail e Struttura didattica di appartenen: | za) ad altri/e studenti/esse selezior                                                                                                    | nati/e per la stessa destinazio                                                                                                    | one, e ad eventuali s | soggetti terzi ch                                                                                                    | e offron         |
| Dichiaro di essere in                                                                                                    | possesso dei requisiti linguistici, curriculari e del livello di studi richiesti dall'Ateneo partner e riportati nell'E                                                                                                    | lenco destinazioni e requisiti BIP Erasi | mus UNITA (Allegato 1 del Bando).                                                                                                    |                                                                                                    |                       |                                                                                                    |                  |
| edi scelte                                                                                                    |                                                                                                    |                                          |                                                                                                    |                                                                                                    |                       |                                                                                                    |                  |
|                                                                                                    |                                                                                                    |                                          |                                                                                                    |                                                                                                    |                       |                                                                                                    |                  |
| od. Erasmus                                                                                                    | Sede di destinazione                                                                                                    | Note                                     | Sottoarea                                                                                                    | Web-site                                                                                                    | Docente               | Posti                                                                                                    | Mes              |
| od. Erasmus<br>ZARAGOZO1<br>2 - Upload Allegat                                                                                                    | Sede di destinazione<br>Intercomprehension for language for specific purposes - UG/PG/D                                                                                                    | Note                                     | Sottoarea<br>Language acquisition                                                                                                    | Web-site<br>जिल्लू<br>Annulla iscrizione al band                                                                                                    | Docente               | Posti<br>3<br>zza del modulo                                                                                                    | Me<br>di can     |
| 2 - Upload Allegat<br>ffettuare l'upload degli a<br>a conferma della candid                                                                                                    | Sede di destinazione           Intercomprehension for language for specific purposes - UG/PG/D           I ISCrizione           allegati obbligatori per la partecipazione al bando.           atura al bando sarà possibile solo quando saranno stati caricati tutti gli allegati obbligatori.                        | Note                                     | Sottoarea<br>Language acquisition                                                                                                    | Web-site           Even           Annulla iscrizione al band                                                                                                    | Docente               | Posti<br>3<br>zza del modulo                                                                                                    | di canc          |
| Cod. Erasmus<br>E ZARAGOZO1<br>2 - Upload Allegat<br>ffettuare l'upload degli a<br>a conferma della candid<br>Titolo                                                                                                    | Sede di destinazione           Intercomprehension for language for specific purposes - UG/PG/D           I ISCrizione           allegati obbligatori per la partecipazione al bando.           atura al bando sarà possibile solo quando saranno stati caricati tutti gli allegati obbligatori.                        | Note                                     | Sottoarea Language acquisition                                                                                                    | Web-site           Even           Annulla iscrizione al band                                                                                                    | Docente               | Posti<br>3<br>zza del modulo<br>Azioni                                                                                                    | di cand          |
| Cod. Erasmus<br>E ZARAGOZO1<br>2 - Upload Allegat<br>ffettuare l'upload degli a<br>a conferma della candid<br>Titolo<br>Elenco esami carriera in<br>Catificacione linguistica                                           | Sede di destinazione         Intercomprehension for language for specific purposes - UG/PG/D         ISCRIZIONE         allegati obbligatori per la partecipazione al bando.         atura al bando sarà possibile solo quando saranno stati caricati tutti gli allegati obbligatori.         corso                    | Note                                     | Sottoarea<br>Language acquisition                                                                                                    | Iligatorio                                                                                                    | Docente               | Posti 3 Azioni                                                                                                    | di cand          |
| Cod. Erasmus<br>E ZARAGOZO1<br>2 - Upload Allegat<br>ffettuare l'upload degli a<br>a conferma della candid<br>Titolo<br>Elenco esami carriera in<br>Certificazione linguistica<br>Elenco esami carriera no              | Sede di destinazione         Intercomprehension for language for specific purposes - UG/PG/D         ISCRIZIONE         allegati obbligatori per la partecipazione al bando.         atura al bando sarà possibile solo quando saranno stati caricati tutti gli allegati obbligatori.         corso         ecedente   | Note                                     | Sottoarea Language acquisition Tipo Oopzic opzic | Web-site           Image: Second second seco | Docente               | Azioni                                                                                                    | Me<br>di cano    |
| Cod. Erasmus<br>E ZARAGOZO1<br>2 - Upload Allegat<br>(ffettuare l'upload degli a<br>a conferma della candid<br>Titolo<br>Elenco esami carriera in<br>Certificazione linguistica<br>Elenco esami carriera pri            | Sede di destinazione         Intercomprehension for language for specific purposes - UG/PG/D         ISCRIZIONE         allegati obbligatori per la partecipazione al bando.         atura al bando sarà possibile solo quando saranno stati caricati tutti gli allegati obbligatori.         corso         ecedente   | Note                                     | Sottoarea Language acquisition Tipo Oob Opzic Opzic Opzic                                                                                                    | Web-site           Event           Annulla iscrizione al band           Iligatorio           Inale                                                                                                    | Docente               | Azioni                                                                                                    | Me<br>di cano    |
| Cod. Erasmus<br>E ZARAGOZO1<br>2 - Upload Allegat<br>ffettuare l'upload degli a<br>a conferma della candid<br>Fitolo<br>Elenco esami carriera in<br>Certificazione linguistica<br>Elenco esami carriera pre             | Sede di destinazione         Intercomprehension for language for specific purposes - UG/PG/D         I ISCrizione         allegati obbligatori per la partecipazione al bando.         atura al bando sarà possibile solo quando saranno stati caricati tutti gli allegati obbligatori.         corso         ecedente | Note                                     | Sottoarea Language acquisition Tipo Option Option O | Web-site           Event           Annulla iscrizione al band           Iligatorio           nnale                                                                                                    | Docente               | Posti 3 xza del modulo Azioni                                                                                                    | Me:<br>o di cand |
| Cod. Erasmus<br>E ZARAGOZO1<br>2 - Upload Allegat<br>ffettuare l'upload degli a<br>a conferma della candid<br>Titolo<br>Elenco esami carriera in<br>Certificazione linguistica<br>Elenco esami carriera pri<br>Indietro | Sede di destinazione         Intercomprehension for language for specific purposes - UG/PG/D         I ISCrizione         allegati obbligatori per la partecipazione al bando.         atura al bando sarà possibile solo quando saranno stati caricati tutti gli allegati obbligatori.         corso         ecedente | Note                                     | Sottoarea Language acquisition Tipo Optication Optication Opticati | Web-site           Even           Annulla iscrizione al band           iligatorio           nnale                                                                                                    | Docente               | Posti 3 zza del modulo Azioni initiationi initiationi | Mes<br>di cand   |
| Cod. Erasmus<br>E ZARAGOZO1<br>2 - Upload Allegat<br>ffettuare l'upload degli a<br>a conferma della candid<br>Titolo<br>Elenco esami carriera in<br>Certificazione linguistica<br>Elenco esami carriera pri<br>Indietro | Sede di destinazione         Intercomprehension for language for specific purposes - UG/PG/D         I ISCrizione         allegati obbligatori per la partecipazione al bando.         atura al bando sarà possibile solo quando saranno stati caricati tutti gli allegati obbligatori.         corso         ecedente | Note                                     | Sottoarea Language acquisition Tipo Oobbook Oopzic Oopzic                                                                                                    | Web-site       Event       Annulla iscrizione al band   Iligatorio Inale Inale                                                                                                    | Docente               | Azioni                                                                                                    | Me:              |

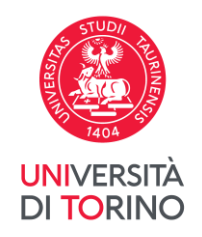

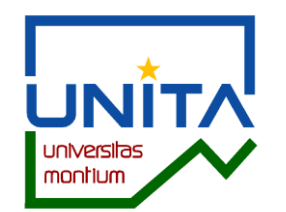

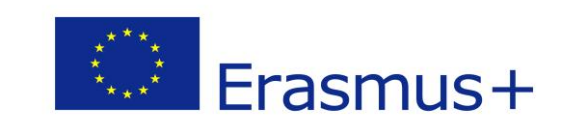

Seleziona l'allegato predefinito fra le opzioni indicate e poi Scegli file per caricare il documento. É possibile caricare soltanto file in formato .pdf.

| litolo                 | Bando RID LINITA a a 2022 2024 finestra 16/02 08/02 |
|------------------------|-----------------------------------------------------|
| ati Allegato           |                                                     |
| Allegato Predefinito   |                                                     |
| Oppure Allegato Libero | Elenco esami carriera in corso                      |
| Descrizione            | Certificazione linguistica                          |
|                        |                                                     |
|                        |                                                     |
| Allegato (Max 5MByte)  | Scegli file Nessun file selezionato                 |
| Allega Esci            |                                                     |

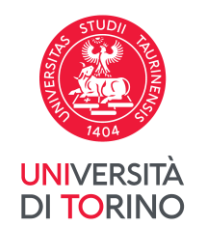

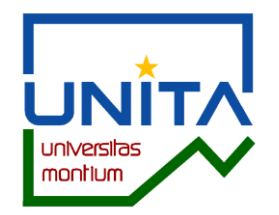

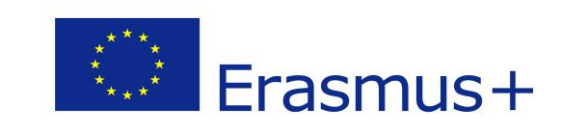

Verifica i dati inseriti. Se è necessario modificare la candidatura compilata clicca su Annulla iscrizione al bando.

| 1 - Compilazione N                                                                              | Modulo di Candidatura                                                                                                    |                                                                                                    |                                                                              |                               |                      |                   |                |
|-------------------------------------------------------------------------------------------------|----------------------------------------------------------------------------------------------------|----------------------------------------------------------------------------------------------------|------------------------------------------------------------------------------|-------------------------------|----------------------|-------------------|----------------|
| l modulo di candidatura è<br>Per qualsiasi modifica clici                                       | è stato compilato correttamente<br>:ca su "Annulla iscrizione al bando" e ricompila la candidatura.                                                                                                    |                                                                                                    |                                                                              |                               |                      |                   |                |
| Requisiti dichiarati                                                                            |                                                                                                    |                                                                                                    |                                                                              |                               |                      |                   |                |
| Requisito           Qualora risultassi sel supporto a studenti/           Dichiaro di essere in | lezionato/a per una mobilità Erasmus per BIP, autorizzo a fornire i miei dati personali (nome, cognor<br>esse UniTo nella ricerca di soluzioni abitative.<br>possesso dei requisiti linguistici, curriculari e del livello di studi richiesti dall'Ateneo partner e riporta | ne, e-mail e Struttura didattica di appartenei<br>ati nell'Elenco destinazioni e requisiti BIP Era | nza) ad altri/e studenti/esse selezion<br>smus UNITA (Allegato 1 del Bando). | nati/e per la stessa destinaz | ione, e ad eventuali | soggetti terzi ch | ne offrono     |
| Sedi scelte                                                                                     |                                                                                                    |                                                                                                    |                                                                              |                               |                      |                   |                |
| Cod. Erasmus                                                                                    | Sede di destinazione                                                                                                    | Note                                                                                               | Sottoarea                                                                    | Web-site                      | Docente              | Posti             | Mesi           |
| E ZARAGOZ01                                                                                     | Intercomprehension for language for specific purposes - UG/PG/D                                                                                                    |                                                                                                    | Language acquisition                                                         | www                           |                      | 3                 |                |
| 2 - Upload Allegati                                                                             | i Iscrizione                                                                                                    |                                                                                                    |                                                                              |                               |                      |                   |                |
| Effettuare l'upload degli al<br>La conferma della candida                                       | illegati obbligatori per la partecipazione al bando.<br>atura al bando sarà possibile solo quando saranno stati caricati tutti gli allegati obbligatori.                                                                                                    |                                                                                                    |                                                                              |                               |                      |                   |                |
| Titolo                                                                                          |                                                                                                    |                                                                                                    | Тіро                                                                         |                               |                      | Azioni            |                |
| Elenco esami carriera in c                                                                      | corso                                                                                                    |                                                                                                    | e obb                                                                        | ligatorio                     |                      |                   |                |
| Certificazione linguistica                                                                      |                                                                                                    |                                                                                                    | opzio                                                                        | onale                         |                      |                   |                |
| Elenco esami carriera pre                                                                       | ecedente                                                                                                    |                                                                                                    | opzio                                                                        | onale                         |                      |                   |                |
|                                                                                                 |                                                                                                    |                                                                                                    |                                                                              |                               |                      | 🕑 <u>ir</u>       | nserisci alleg |
|                                                                                                 |                                                                                                    |                                                                                                    |                                                                              |                               |                      |                   |                |
| Indietro                                                                                        |                                                                                                    |                                                                                                    |                                                                              |                               |                      |                   |                |
|                                                                                                 |                                                                                                    |                                                                                                    |                                                                              |                               |                      |                   |                |
|                                                                                                 |                                                                                                    |                                                                                                    |                                                                              |                               |                      |                   |                |

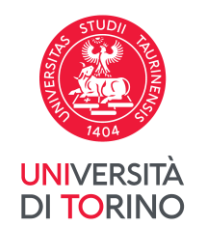

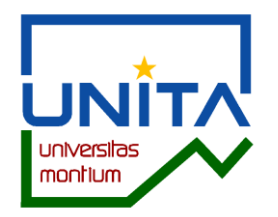

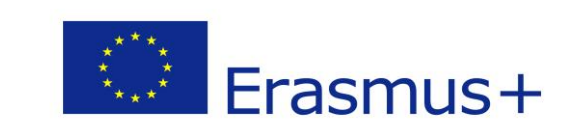

Per confermare l'annullamento della candidatura clicca su Rimuovi.

Per inviare nuovamente la tua candidatura – entro le ore 12.00 del 08/03/2024 – torna alla pagina principale e clicca su Compila il modulo.

| E' stata richiesta la cancellazione dell'iscrizione dal bando corrente.<br>Per continuare premere <b>RIMUOVI</b> altrimenti <b>ANNULLA</b>                         |  |
|----------------------------------------------------------------------------------------------------|--|
| Rimuovi                                                                                                    |  |
|                                                                                                    |  |
|                                                                                                    |  |
| Università degli Studi di Torino - Via Verdi, 8 - 10124 Torino - Centralino +39 011 6706111 P.I. 02099550010 - C.F. 80088230018 - IBAN IT07N0306909217100000046985 |  |
|                                                                                                    |  |
|                                                                                                    |  |
|                                                                                                    |  |
|                                                                                                    |  |

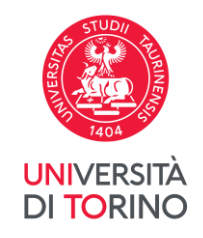

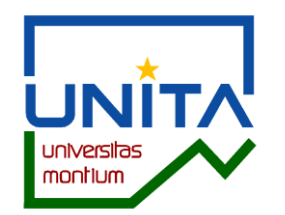

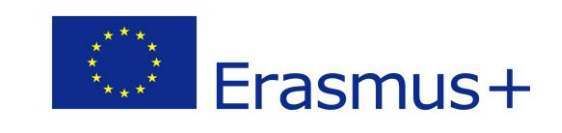

# Per inviare definitivamente la candidatura clicca su *Conferma iscrizione al bando e stampa definitiva*.

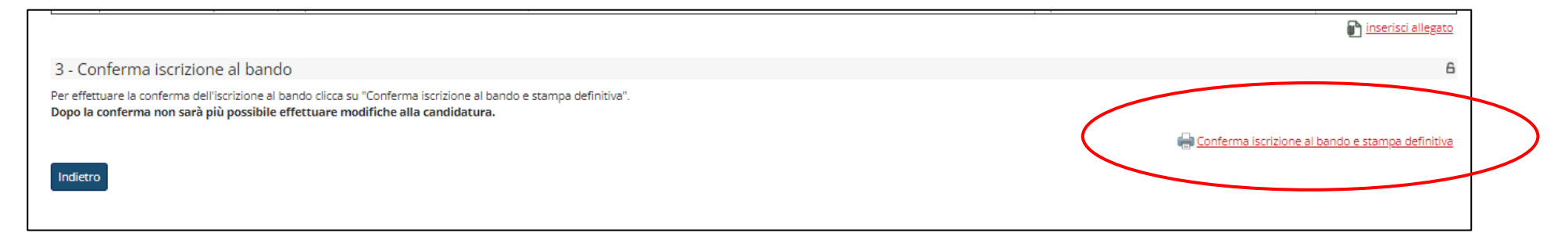

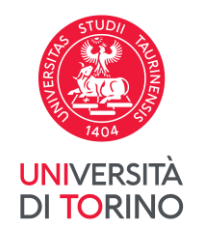

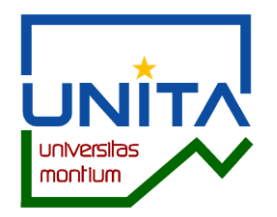

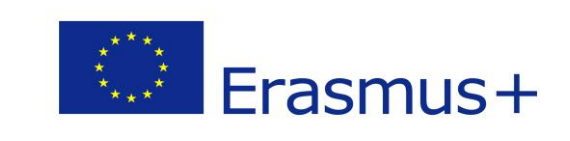

Per confermare l'invio della candidatura clicca su Conferma iscrizione al bando e stampa definitiva. Altrimenti clicca su Indietro.

ATTENZIONE: una volta inviata la conferma non sarà più possibile modificare la candidatura.

| Attenzione<br>Per procedere preme<br>saranno più modifical | e il pulsante 'Conferma', per annullare l'operazione premere il pulsante 'Indietro'. Si rico | da che confermando l'operazione i dati dell'iscrizione non |
|------------------------------------------------------------|----------------------------------------------------------------------------------------------|------------------------------------------------------------|
| Conferma Indietro                                          |                                                                                              |                                                            |
|                                                            |                                                                                              |                                                            |

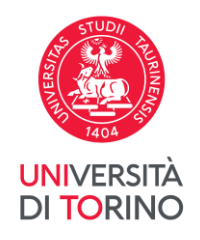

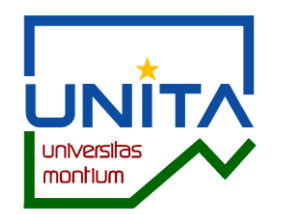

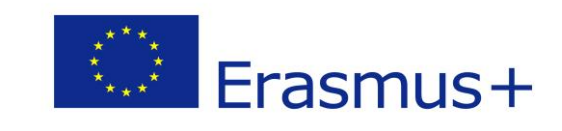

Dopo aver inviato la conferma della candidatura compare il messaggio *La tua iscrizione al bando è confermata*.

|                                                                                                   |                                                                                                    | acita propria canalascara.                                   |        |                                                                                        |                     |      |  |
|---------------------------------------------------------------------------------------------------|----------------------------------------------------------------------------------------------------|--------------------------------------------------------------|--------|----------------------------------------------------------------------------------------|---------------------|------|--|
| ati Bando                                                                                         |                                                                                                    |                                                              |        |                                                                                        |                     |      |  |
| tolo                                                                                              |                                                                                                    |                                                              |        |                                                                                        |                     |      |  |
| mpilazione domande                                                                                |                                                                                                    |                                                              |        |                                                                                        | )                   |      |  |
| teriori informazioni                                                                              |                                                                                                    |                                                              |        | Q vai al dettaglio r                                                                   | el bando            |      |  |
|                                                                                                   |                                                                                                    |                                                              |        |                                                                                        |                     |      |  |
|                                                                                                   |                                                                                                    |                                                              |        |                                                                                        |                     |      |  |
| undidatura al Band                                                                                |                                                                                                    |                                                              |        |                                                                                        |                     |      |  |
| andidatura al Band                                                                                | do                                                                                                    |                                                              |        |                                                                                        |                     |      |  |
| a <b>ndidatura al Banc</b><br>La tua iscrizione al bar                                            | do                                                                                                    |                                                              |        |                                                                                        |                     |      |  |
| andidatura al Banc                                                                                | do                                                                                                    |                                                              |        |                                                                                        |                     |      |  |
| andidatura al Banc<br>La tua iscrizione al bar                                                    | dondo è confermata.                                                                                                    |                                                              | Info § | Stato                                                                                  |                     | <br> |  |
| andidatura al Banc<br>La tua iscrizione al bar<br>iase<br>scrizione al bando                      | do                                                                                                    | obbligatoria                                                 | Info S | Stato<br>Y Legenda:                                                                    |                     |      |  |
| andidatura al Banc<br>La tua iscrizione al bar<br>iase<br>scrizione al Dando                      | do                                                                                                    | obbligatoria<br>obbligatoria                                 | Info S | Stato<br>Legenda:                                                                      |                     |      |  |
| andidatura al Banc<br>La tua iscrizione al ban<br>iase<br>scrizione al bando                      | do                                                                                                    | obbligatoria<br>obbligatoria<br>obbligatoria                 | Info S | Stato<br>Legenda:                                                                      | a                   |      |  |
| andidatura al Banc<br>La tua iscrizione al ban<br>Lase<br>scrizione al bando<br>ssegnazione Sede  | do<br>ndo è confermata.                                                                                                    | obbligatoria<br>obbligatoria<br>obbligatoria                 | Info S | Stato<br>Legenda:<br>Cattività aper<br>A attività blocc                                | a<br>ata            | <br> |  |
| andidatura al Banc<br>La tua iscrizione al bar<br>Lase<br>scrizione al bando<br>Ssegnazione Sede  | do<br>ndo è confermata.                                                                                                    | obbligatoria<br>obbligatoria<br>obbligatoria<br>obbligatoria | Info S | Stato<br>Legenda:<br>Legenda:<br>A attività aper<br>A attività toor<br>A attività com  | a<br>ata<br>oletata | <br> |  |
| andidatura al Banc<br>La tua iscrizione al bar<br>Lase<br>scrizione al bando<br>Assegnazione Sede | Ao     A     A     Check-List     Check-List     1     Compilatione Modulo di Candidatura     2     Upload Allegati Iscrizione     3     Conferma iscrizione al bando     4     Pubblicazione dati Graduatoria     5     Conferma della sede assegnata | obbligatoria<br>obbligatoria<br>obbligatoria<br>obbligatoria | Info S | Stato<br>Legenda:<br>Legenda:<br>A attività aper<br>A attività blocc<br>v attività com | a<br>ata<br>pletata |      |  |

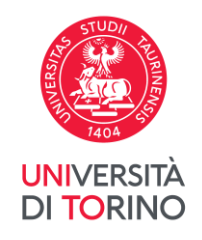

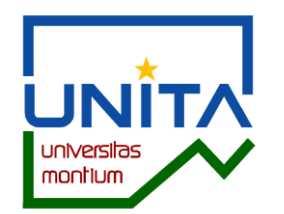

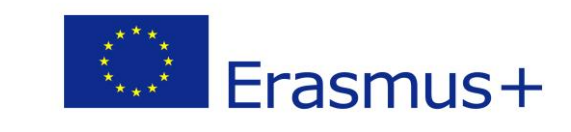

#### Salva e conserva il documento pdf della candidatura inviata.

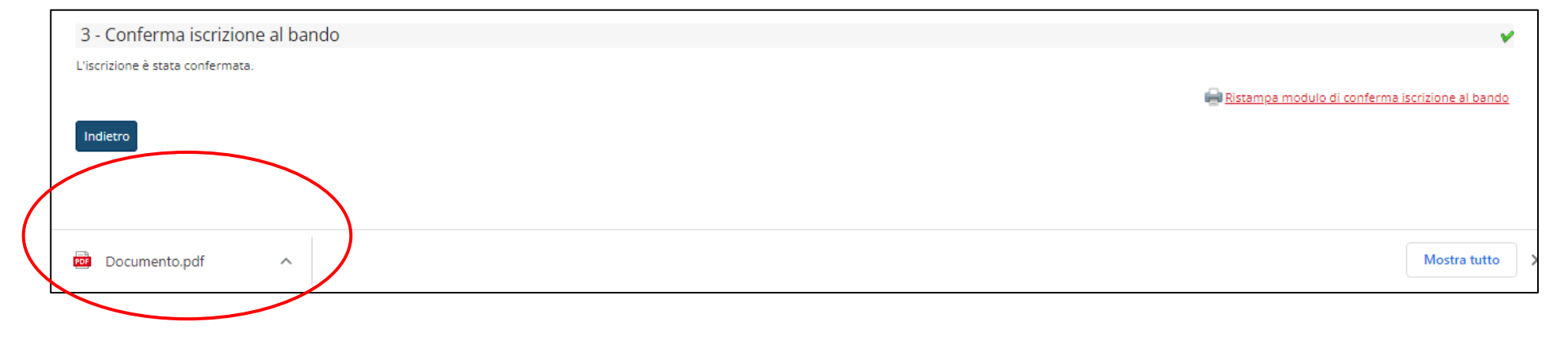